## PROCEDIMENTO PARA INSTALAÇÃO DA IMPRESSORA ZEBRA TLP 2844 USB

1º INSTALE O DRIVER DA IMPRESSORA E CONECTE-A AO COMPUTADOR PELA PORTA USB, DEPOIS DO DRIVER INSTALADO E COM ELA LIGADA E CONECTA AO COMPUTADOR É NECESSÁRIO TESTAR SE ELA ESTÁ IMPRIMINDO NORMALMENTE (EX. PÁGINA DE TESTE DO WINDOWS).

| 🗞 Impressoras e aparelhos de fax                                                                                                    | _ 8 ×       |  |  |
|----------------------------------------------------------------------------------------------------|-------------|--|--|
| Arquivo Editar Exibir Favoritos Feramentas Ajuda                                                                                                    |             |  |  |
| ③·⊙·参 ≫ ▷ ☆ ≫ ◇ ▲ ◎ Ⅲ·                                                                                                    |             |  |  |
| Endereço 🎭 Impressoras e aparehos de fax                                                                                                    | 💌 🔁 Ir      |  |  |
| Advorar impressora Argo, fr.c. 05-214 Adv<br>Advorar impressora Argo, fr.c. 05-214 Adv<br>erres PAL<br>C C Comparent Porta do comendo Avençado<br>Toro de lara C Codago la Bares (Porta do comendo Avençado<br>Toro de lara C Codago la Bares (Porta do comendo Avençado<br>Comento Porta Avençado<br>Comento Porta |             |  |  |
| 🐮 Iniciar 🏾 🏀 🥘 🗇 🚬 Geral 🔄 Impressoras e aparel                                                                                                    | « 😋 🗾 08:28 |  |  |

CASO IMPRIMA ALGO, SIGNIFICA QUE A IMPRESSORA ESTÁ DEVIDAMENTE INSTALADA NO WINDOWS, CASO CONTRÁRIO É NECESSÁRIO REFAZER OS PROCEDIMENTOS ACIMA CITADOS.

2º APÓS A IMPRESSÃO DA PÁGINA DE TESTE, CLIQUE NA ABA "PORTAS" DAS PROPRIEDADES DA IMPRESSORA E MARQUE A OPÇÃO: "ATIVAR POOL DE IMPRESSÃO" SELECIONANDO A PORTA USB (PROVAVELMENTE JÁ VENHA MARCADO, POIS É ONDE A IMPRESSORA ESTÁ OPERANDO) E A PORTA LPT1, QUE É POR ONDE VAI SER EMULADA A IMPRESSÃO.

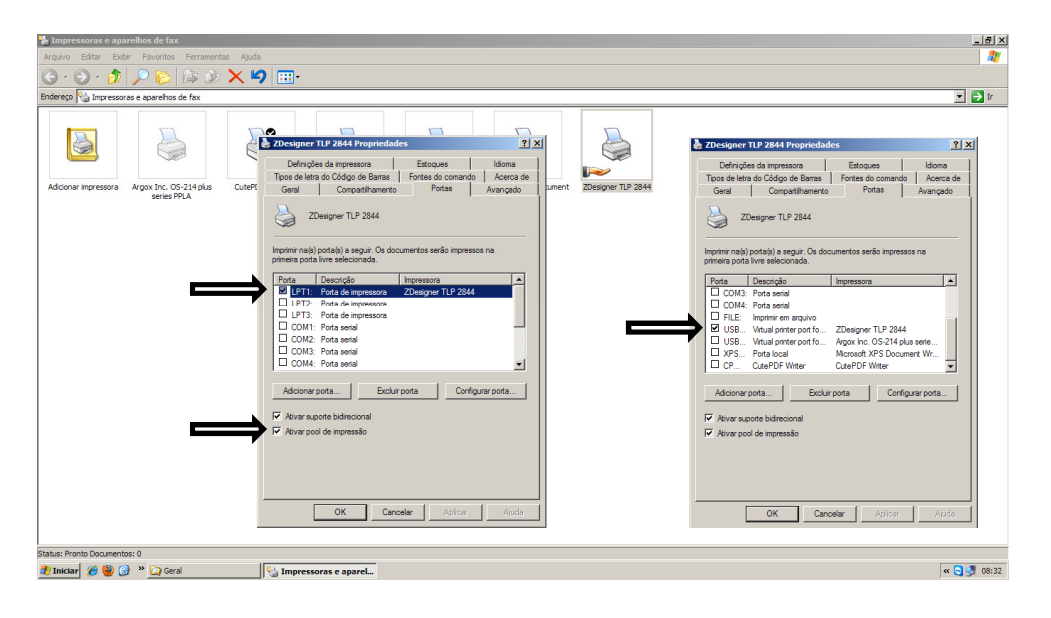

3º LOGO APÓS É NECESSÁRIO CRIAR UM COMPARTILHAMENTO NA IMPRESSORA COMO SEGUE NA IMAGEM ABAIXO.

|                                                                                                    | 🚡 Impressoras e aparellos de fax                                                                                                    | _ <del>5</del> × |
|----------------------------------------------------------------------------------------------------|----------------------------------------------------------------------------------------------------|------------------|
| <complex-block>  Set: Protector et al   Set: Protector et al reversorie d'unit   Force more sono et apreto de fai     Actioner more sono et apreto de fai     Force de last o Cólogo de Bares     Enternet     Image: Brail and and and and and and and and and and</complex-block> | Arquivo Editar Exbir Favoritos Ferramentas Ajuda                                                                                                    |                  |
| Endereco Di Inpressora e aparehor de fax                                                                                                    | 🔆 - 🗇 - 🏂   🔎 📴 🔯 🗙 🍤 💷-                                                                                                    |                  |
| Advorum mpressor       Argos, hr., CB-314 Auk       Clef       The data data data data data data data dat                                                                                                    | Endereço 🎭 Impressoras e aparelhos de fax                                                                                                    | 💌 🄁 Ir           |
| 🐮 Iniciar 🥖 🕲 🔗 🐃 Geral 🛛 🖏 Impressoras e aparelhos 🔍 🔍                                                                                                    | Adconer impressore       Argos Inc. 05.214 plus       Cuter       Definições da impressora       Estoques       Idona         Madorner impressore       Argos Inc. 05.214 plus       Cuter       Definições da impressora       Estoques       Idona       Turert       Definições da impressora         Madorner impressore       Perinde de tado Cidão de Barnas       Fortex da locado de Barnas       Fortex da locado de Barnas       Fortex |                  |
|                                                                                                    | 🚺 Iniciar 🌈 🕲 🕝 " 🔯 Geral 🛛 🔛 Impressoras e aparelhos                                                                                                    | « 😋 🗾 08:39      |

4º FEITO ISSO, VAMOS AO ACESSE, NO MENU DE UTILITÁRIOS >> CONFIGUIRAÇÃO DO TERMINAL . NO PARÂMETRO 22 SELECIONE A PORTA USB.

| 💯 Brasil Software - ACESSE (Estoque)                          |                                                             |                                                                                                    | _ <del>8</del> × |
|---------------------------------------------------------------|-------------------------------------------------------------|----------------------------------------------------------------------------------------------------|------------------|
| Cadastros Movimentação Listagens Relatórios Utilitários Ajuda |                                                             |                                                                                                    |                  |
|                                                               |                                                             | X<br>Nie<br>DR 10 (SERIAL-Benaizech) ¥ COM1 ¥ 500 ¥ 7 ¥<br>Bobina ¥ 120mm - 83 cv ¥ Layout 1 ¥<br>C Virturet |                  |
|                                                               | 022 · Configuração da porta de impressão para ZEBRA TLP2844 |                                                                                                    |                  |
| 1                                                             | 024 - Quantidade de vias para transferêcia - ECF            | 1                                                                                                    |                  |
|                                                               |                                                             | ✓ <u>Q</u> K X Cagoelar                                                                                      |                  |
| Statio(s)<br>0001                                             |                                                             |                                                                                                    |                  |
| Duração     00:00:12     HD Livre     63,862                  |                                                             |                                                                                                    |                  |
| Caps Lock Num Lock 29/10/2014 Usuário : 001 - Administra      | ador Empresa : 070 - AVANÇO DISTRIBUIÇÃ                     | O E LOGÍSTICA LTDA.                                                                                          |                  |
| 🛃 Iniciar 🏾 🏉 🥹 🚱 🔌 🎧 estoque 🛛 🖓 Impi                        | ressoras e aparelhos 🛛 💯 Estoque                            |                                                                                                    | « 😋 🛃 08:43      |

PRONTO! A IMPRESSORA ESTÁ DEVIDAMENTO CONFIGURADA E PRONTA PARA USO.

P.S.: A PASTA DE INSTALAÇÃO DO ACESSE PRECISA TER RPIVILÉGIOS DE ADMINISTRADOR PARA PODER CRIAR OS ARQUVOS NECESSÁRIOS PARA IMPRESSÃO.